# LIFEPAK<sup>®</sup>35 monitor/defibrillator

Test Calibration Procedure (TCP)

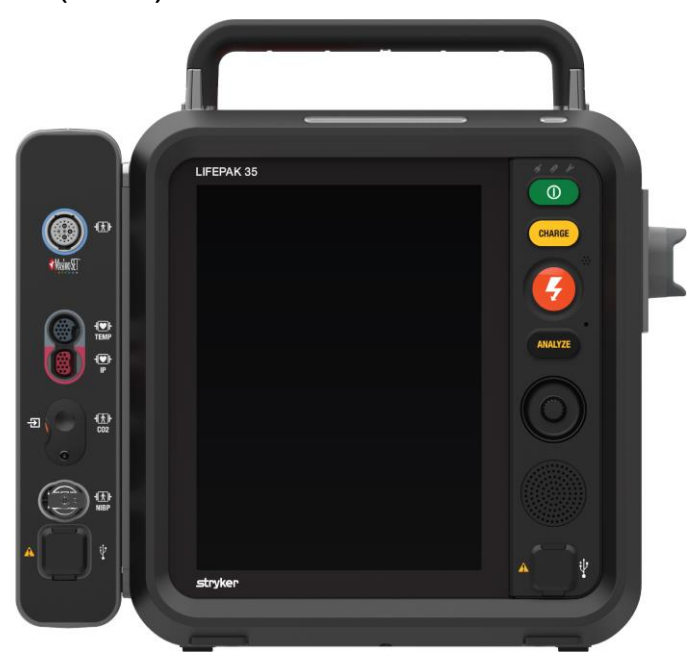

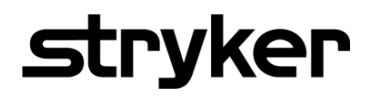

3340124-001\_AD ©2024 Stryker

This document contains the Test and Calibration Procedures (TCP) for the LIFEPAK 35 monitor/defibrillator. Perform the procedures in this section as necessary after replacing device components or to correct out-of-specification conditions detected during the PIP. The following procedures may be performed in any order.

**NOTE:** Whenever the device is calibrated or opened for repair or component replacement, it must successfully pass all portions of the closed-case **Performance Inspection Procedure**.

#### **CONTENTS**

- TCP Scope and applicability
- **TCP** Glossary
- **TCP** Resource requirements
- **TCP Equipment**
- TCP Test equipment verification
- **TCP** Personnel qualifications
- TCP Test equipment requirements
- TCP Setup
- **TCP PSST access**
- **TCP** Service log
- TCP Defibrillator energy tests
  - TCP Defibrillator energy calibration
  - TCP Delivered energy verification test
  - TCP Defibrillator output waveform test (optional)
  - TCP Defibrillator isolation test
- TCP CO2 calibration

#### **TCP - Scope and applicability**

This TCP applies to the LIFEPAK 35 monitor/defibrillator exclusively. You may perform the procedures outlined in this section in any order.

**Note:** Prior to its return to active use, the LIFEPAK 35 monitor/defibrillator must successfully pass all portions of the closedcase Performance Inspection Procedures (PIP) anytime the device is opened for repair, component replacement, upgrade, or after calibration.

See <u>TCP - Resource Requirements</u> for necessary equipment, test equipment verification, workstation power, and qualifications of the TCP personnel.

See <u>TCP - Test Equipment Requirements</u> for a list of test equipment, including specifications, required to complete the TCP.

#### **TCP - Glossary**

PIP: Performance Inspection ProcedureTCP: Test Calibration ProcedureDUT: Device under testPSST: Procare Services Support ToolWCT: Wi-Fi Config tool

#### **TCP - Resource requirements**

This section describes the requirements for TCP equipment, TCP test equipment verification, TCP workstation power, and TCP personnel.

#### **TCP - Equipment**

To perform the TCP, you must use the equipment listed in <u>TCP – Test Equipment Requirements</u> table. Although the table lists specific test equipment by manufacturer, test equipment with equivalent specifications may be substituted.

**NOTE:** Using test equipment other than that specified in the Test Equipment Requirements table may provide test results that are different from those specified in this manual. Use only Stryker device accessories, including cables, batteries, and the appropriate Stryker battery charger.

#### **TCP - Test equipment verification**

All test equipment used to perform the TCP must have a current calibration label. The calibration label must be issued by a certified calibration facility.

#### **TCP - Personnel qualifications**

Service personnel who perform the TCP must be thoroughly familiar with the operation of the LIFEPAK 35 and must meet at least one of the following requirements (or the equivalent ):

- Associate of Applied Science, with an emphasis in biomedical electronics.
- Certificate of Technical Training, with an emphasis in biomedical electronics. Note: Stryker Biomedical Training program does not provide a certificate.
- Equivalent biomedical electronics experience.

#### **TCP - Test equipment requirements**

| Equipment                                                    | Specification or Description                                                                                                    | Manufacturer        | Part number/Catalog<br>number (REF)  |
|--------------------------------------------------------------|----------------------------------------------------------------------------------------------------|---------------------|--------------------------------------|
| Defibrillator Analyzer                                       | Power range: 0-450 J<br>Load resistance: 50 $\Omega$<br>Accuracy and/or guard banding<br>must be sufficient to ensure test<br>limits. | Fluke               | Impulse 7000DP                       |
| LIFEPAK Therapy Cable                                        | Assy, Cable, Therapy, LIFEPAK<br>35                                                                                                   | Stryker             | 11113-000007 or 11113-<br>000008     |
| Assy, QUIK-COMBO Test<br>Cable, Therapy                      | QUIK-COMBO Plug to Banana<br>Plugs                                                                                                    | Stryker             | PN: 3335630-001                      |
| Defibrillator Isolation Test<br>Load                         | NA                                                                                                    | Stryker             | PN: 21330-007736                     |
| Assy, Cable, Service Test,<br>Leakage USB GND,<br>LIFEPAK 35 | Use to perform Defib Isolation test                                                                                                   | Stryker             | PN: 3344955 -000                     |
| LIFEPAK FLEX Lithium-Ion<br>Battery                          | Battery, LI-ION, LIFEPAK 35                                                                                                    | Stryker             | 11335-000001                         |
| LIFEPAK 35 AC Power<br>Adapter                               | Power Adapter, AC to DC, LIFEPAK 35                                                                                                   | Stryker             | 41335-000001                         |
| LIFEPAK Access Port<br>Cable                                 | Assy, Cable, Access Port,<br>LIFEPAK 35                                                                                               | Stryker             | 11330-000007                         |
| Personal Computer                                            | PC with internet access and Windows® 10 or above OS                                                                                   | HP or<br>equivalent | EliteBook 840 or<br>later/equivalent |

| Assy, Tubing, Calibration<br>Test, MDT CO2  | NA                         | Stryker                  | PN: 3335916-003        |
|---------------------------------------------|----------------------------|--------------------------|------------------------|
| Chem- Gas, Mixture,<br>Calibration, Aerosol | 5% CO2, 20.6 % O2, BAL, N2 | Stryker                  | 21300-001572           |
| AC Power Cord                               | NA                         | Tripp Lite or equivalent | P007-L03 or equivalent |

## TCP - Setup 4 WARNING: SHOCK HAZARD

The device discharges up to 360 joules of electrical energy through the defibrillator cable. You must safely discharge this electrical energy as described in this TCP. Do not attempt to perform this procedure unless you are thoroughly familiar with the operation of the device.

- 1. Verify two, fully functional, charged, LIFEPAK FLEX Lithium-ion batteries are showing more than two charge bars.
- 2. Insert the two Li-ion batteries into the device.
- 3. Verify that each battery clicks into position in the battery wells.
- 4. Connect LIFEPAK access port cable between DUT and PC.

#### **TCP - PSST access**

The following describes how to access the Procare Services Support Tool (PSST) to assist with varying calibrations/tests throughout the PIP and TCP. *Note: only perform if you do not have the latest version of PSST* 

- 1. Log in to your LIFENET System account.
- 2. Pull down the **DOWNLOADS** menu.
- 3. Select ProCare Services Support Tool.
- 4. Click Download on the latest version.
- 5. After the Procare Services Support Tool has downloaded, double-click the PSST\_setup\_xxxx.exe file to install it. If you don't see the file, look in your Downloads folder.

Note: If any security warnings appear, select the option to allow the file.

- 6. When the INSTALLSHIELD WIZARD appears, select your language and click NEXT.
- 7. When you see the INSTALLSHIELD WIZARD COMPLETED screen, make sure the LAUNCH PSST TOOL checkbox is selected, and then click FINISH. The application shall be installed in C:\ProgramData\Microsoft\Windows\Start Menu\Programs\Stryker\ProCare Service Support Tool
- 8. Once installed, launch PSST and follow the onscreen instructions to connect a device and proceed to the Service Commands menu.

#### **TCP - Service log**

The following steps outline how to access the device Service Log:

- 1. Device On.
- 2. Select the menu button at the bottom left of the screen.
- 3. Press "Options" and then "Shift Check".
- 4. Allow the device to reboot.
- 5. Once the device has re-booted, select the "Service Log" tab near the top of the screen.

#### **TCP – Defibrillator energy tests**

## **G** WARNING: SHOCK HAZARD

The device discharges up to 360 joules of electrical energy through the defibrillator cable. You must safely discharge this electrical energy as described in this TCP. Do not attempt to perform this procedure unless you are thoroughly familiar with the operation of the device.

Defibrillator energy tests include the following:

- TCP Defibrillator energy calibration
- TCP Delivered energy verification test
- TCP Delivered output waveform test
- TCP Defibrillator isolation test

#### TCP – Defibrillator energy calibration

To perform the defibrillator calibration procedure:

1. Establish the Defibrillator Energy Tests setup as shown in the following Figure 1.

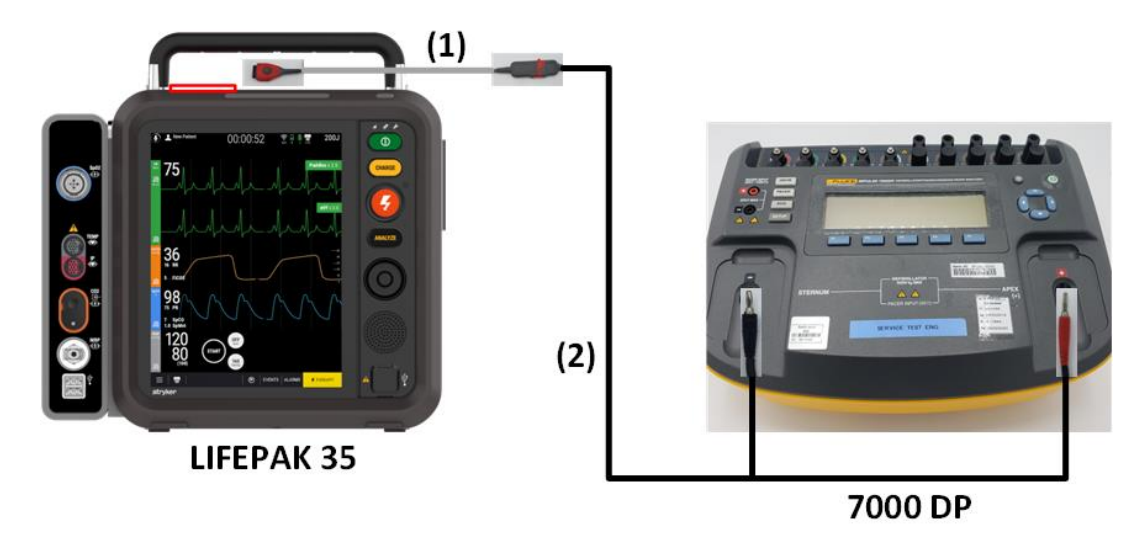

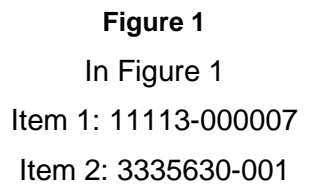

2. Make sure the therapy cable (+) terminal is connected to Apex (+).

**NOTE:** Ensure proper connections to the defibrillator analyzer. To avoid damage to the analyzer or defibrillator, do NOT apply defibrillator pulses to the pacer inputs of the analyzer.

- 3. Set the defibrillator analyzer to measure ENERGY, using the appropriate scale.
- 4. Turn the device ON.

5. Access the Therapy Screen by pressing **THERAPY** in the lower-right corner of the touchscreen as shown in the following figure.

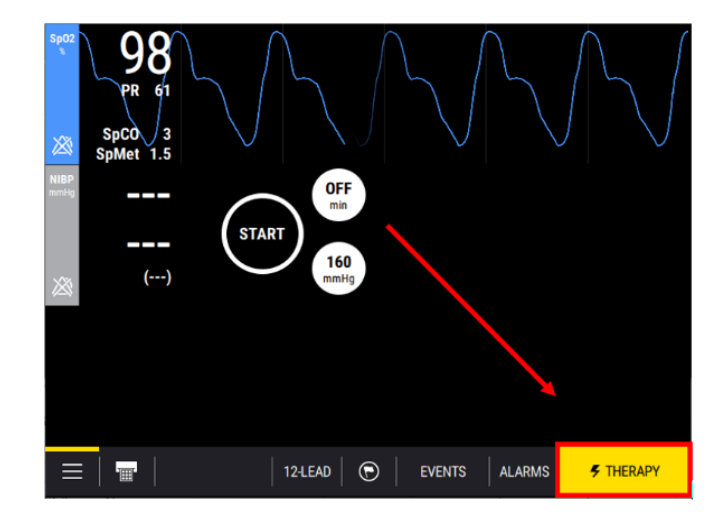

**NOTE**: If the device starts in AED mode, tap MANUAL DEFIB to access the Therapy Screen.

- 6. Select the desired energy to 10J by using the Up/Down arrows or dial on the touchscreen.
- 7. Push CHARGE button on the keypad and wait for the device to reach full charge.
- 8. Push the 🗲 (shock) button on the keypad to discharge the device energy into the defibrillator analyzer.
- 9. Take note of the delivered energy values shown on the defibrillator analyzer. Repeat steps 5-7 for 360J.
- 10. Access the Service Commands screen within SST. See <u>TCP PSST Access</u>.
- 11. Select Defibrillator Energy Calibration in the Service Commands screen.

12. Select RUN on the Service Commands screen.

| Service Support Tool                                     | ×                                                                                                   |  |  |
|----------------------------------------------------------|----------------------------------------------------------------------------------------------------|--|--|
| Service Commands                                         |                                                                                                    |  |  |
| Select a device service command to execute and click Run |                                                                                                    |  |  |
| Defibrillator Energy Calibration                         | Notes:                                                                                              |  |  |
| CO2 Calibration                                          | This command will allow the user to set the energy                                                  |  |  |
| CO2 Calibration Check                                    | calibration factors determined as a result of<br>following the service procedures for Defibrillator |  |  |
| NIBP Calibration Check                                   | Energy Calibration.                                                                                 |  |  |
| NIBP Leakage Check                                       |                                                                                                    |  |  |
| Record Operation Data                                    |                                                                                                    |  |  |
| Reset the Maintenance Timer                              |                                                                                                    |  |  |
| Show Active Codes                                        |                                                                                                    |  |  |
| Clear Active Codes                                       |                                                                                                    |  |  |
| To connect another device, click Disconnect.             |                                                                                                    |  |  |
|                                                          |                                                                                                    |  |  |
| <u>H</u> elp                                             | <u>R</u> un <u>D</u> isconnect                                                                      |  |  |

13. Enter the defibrillation energy values from step #6 for both 10J and 360J, in the respective fields on the SST screen.

| Service Support Tool                                   |             |                | × |
|--------------------------------------------------------|-------------|----------------|---|
| Defibrillator Energy Calibra                           | ation       |                |   |
| Measured value obtained during 10J energy delivering:  |             |                |   |
| Measured value obtained during 360J energy delivering: |             |                |   |
|                                                        |             |                |   |
|                                                        |             |                |   |
|                                                        |             |                |   |
|                                                        |             |                |   |
| To continue, click Run.                                |             |                |   |
| Help Back                                              | <u>R</u> un | <u>C</u> ancel |   |

- 14. Select RUN on the SST screen.
- 15. Verify that the SUCCESS screen appears.
- 16. If the Energy Calibration Error message appears, an error code is written into the device <u>Service Log</u> and the front panel Service LED illuminates.
- 17. Select DONE on the SST screen.
- 18. Turn the device OFF when the calibration procedure is complete.

#### TCP – Delivered energy verification test

To verify the defibrillator delivered energy:

- 1. Turn the device ON.
- 2. Access the Therapy Screen by pressing THERAPY in the lower-right corner of the touchscreen as shown in the following figure.

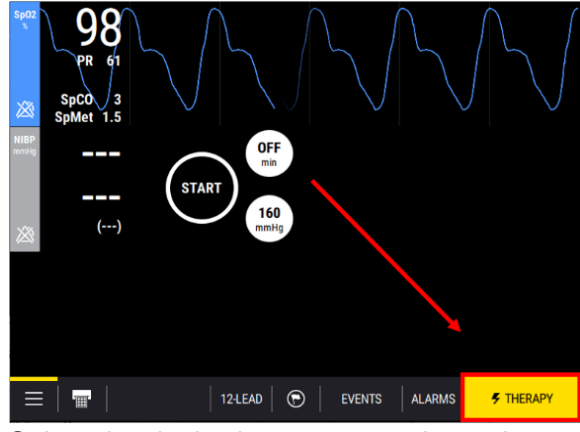

- 3. Select the desired energy to 10J, 100J, 200J and 360J by using the Up/Down arrows or dial on the touchscreen.
- 4. Push CHARGE button on the keypad and wait for the device to reach full charge.
- 5. Push the *shock* button on the keypad to discharge the device energy into the defibrillator analyzer.
- 6. Verify that the defibrillator analyzer shows an energy level as specified in the following table.

| Delivered Energy | Low Limit | High Limit |
|------------------|-----------|------------|
| 10 J             | 9.1       | 10.8       |
| 50 J             | 47.6      | 52.4       |
| 200 J            | 196       | 204        |
| 360 J            | 352       | 368        |

#### TCP – Defibrillator output waveform test (optional)

To test the defibrillator output waveform:

- 1. Connect the device to the defibrillator analyzer as described in <u>TCP Defibrillator energy calibration</u>.
- 2. Turn the device ON.
- 3. Access the Therapy Screen by pressing **THERAPY** in the lower-right corner of the touchscreen as shown in the following figure.

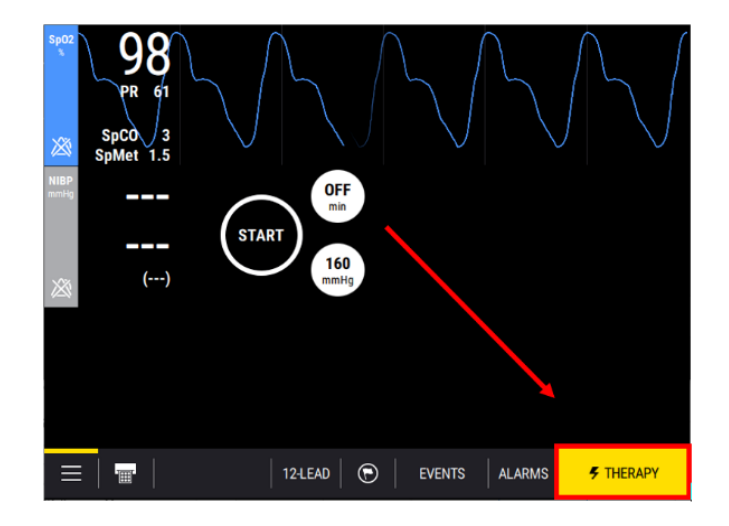

- 4. Select the desired energy to 360J by using the Up/Down arrows or dial on the touchscreen.
- 5. Push CHARGE button on the keypad and wait for the device to reach full charge.
- 6. Push the shock button on the keypad to discharge the device energy into the defibrillator analyzer.

7. Verify that the waveform meets the specifications as shown in the following table.

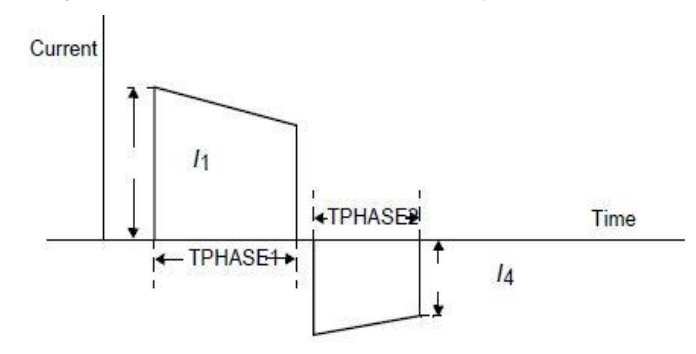

| Phase 1 Peak Current |     | Phase 1 F | 1 Pulse Width Phase 2 Pulse W |        | Pulse Width |
|----------------------|-----|-----------|-------------------------------|--------|-------------|
| Min                  | Max | Min       | Max                           | Min    | Max         |
| 35A                  | 42A | 6.85ms    | 7.85 ms                       | 4.4 ms | 5.5 ms      |

#### TCP – Defibrillator isolation test

To test defibrillator isolation after a therapy repair:

1. Establish the Apex setup as shown in the following figure.

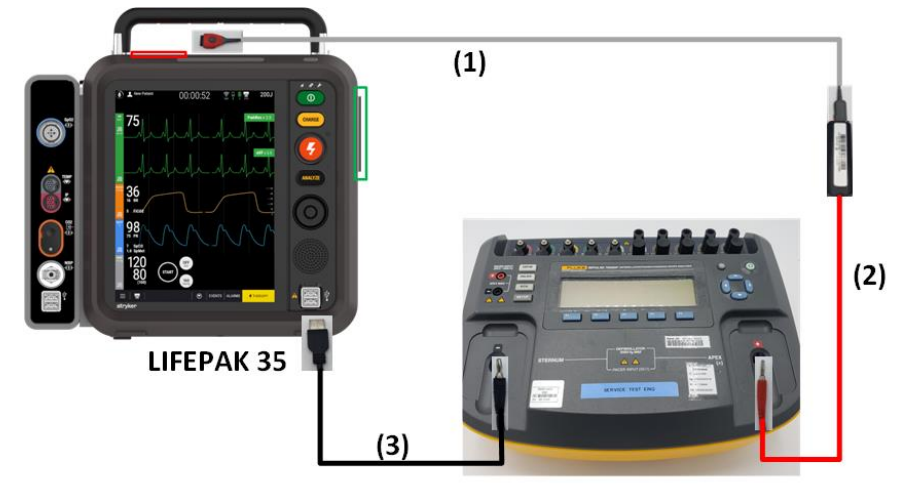

7000 DP

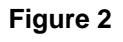

In Figure 2: Item 1: 11113-000007 Item 2: 3205570-000 Item 3: 3344955-000

- 2. Verify the defibrillator analyzer is on and set to measure ENERGY. If it is not set to ENERGY, press the ENRG softkey.
- 3. Turn the device ON.

4. Access the Therapy Screen by pressing **THERAPY** in the lower-right corner of the touchscreen as shown in the following figure.

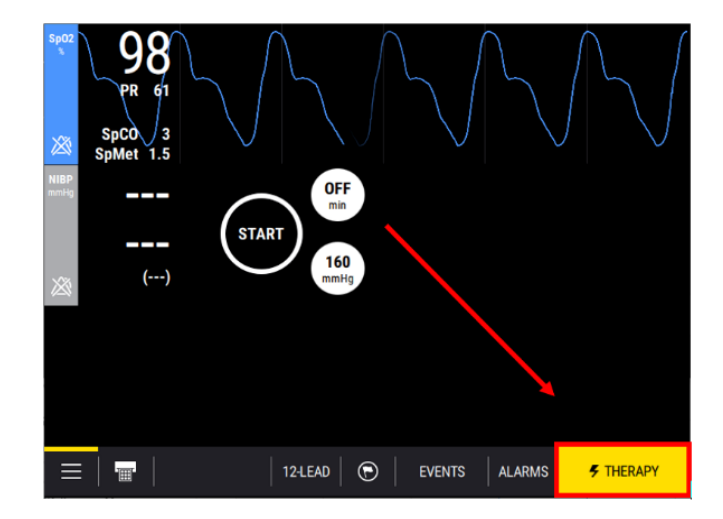

- 5. Select the desired energy to 360J by using the Up/Down arrows or dial on the touchscreen.
- 6. Push CHARGE button on the keypad and wait for the device to reach full charge.
- 7. Push the *shock* button on the keypad to discharge the device energy into the defibrillator analyzer.
- 8. Verify device displays message "Energy Delivered".
- 9. Verify the defibrillator analyzer did not detect any energy reading.

#### **TCP – CO2 calibration**

To calibrate the MDT-CO2 module:

Note: To complete the warm-up period, the device must be on for a total of 20 minutes before proceeding with the calibration of the CO2 module.

- 1. Turn the device ON.
- 2. Access the Service Commands screen within SST. See TCP PSST access.
- 3. Select CO2 CALIBRATION on the Service Commands screen.

| Service Commands                 |                                                                                                    |  |  |
|----------------------------------|----------------------------------------------------------------------------------------------------|--|--|
|                                  |                                                                                                    |  |  |
| Defibrillator Energy Calibration | Notes:                                                                                                    |  |  |
| CO2 Calibration                  | This command will initiate a Capnography                                                                                                   |  |  |
| CO2 Calibration Check            | Calibration on the device.                                                                                                    |  |  |
| NIBP Calibration Check           | Follow your service procedures to ensure the<br>Capnography module vendor supports this<br>command. An error will return if not supported. |  |  |
| NIBP Leakage Check               |                                                                                                    |  |  |
| Record Operation Data            |                                                                                                    |  |  |
| Reset the Maintenance Timer      |                                                                                                    |  |  |
| Show Active Codes                |                                                                                                    |  |  |
| Clear Active Codes               |                                                                                                    |  |  |
| To connect a                     | another device, click Disconnect.                                                                                                    |  |  |
|                                  |                                                                                                    |  |  |
| 11-1-                            | Discourse                                                                                                    |  |  |

4. Connect the calibration gas canister to the front panel CO2 connector using a standard CO2 Filter Line and the CO2 calibration kit as shown in the following Figure.

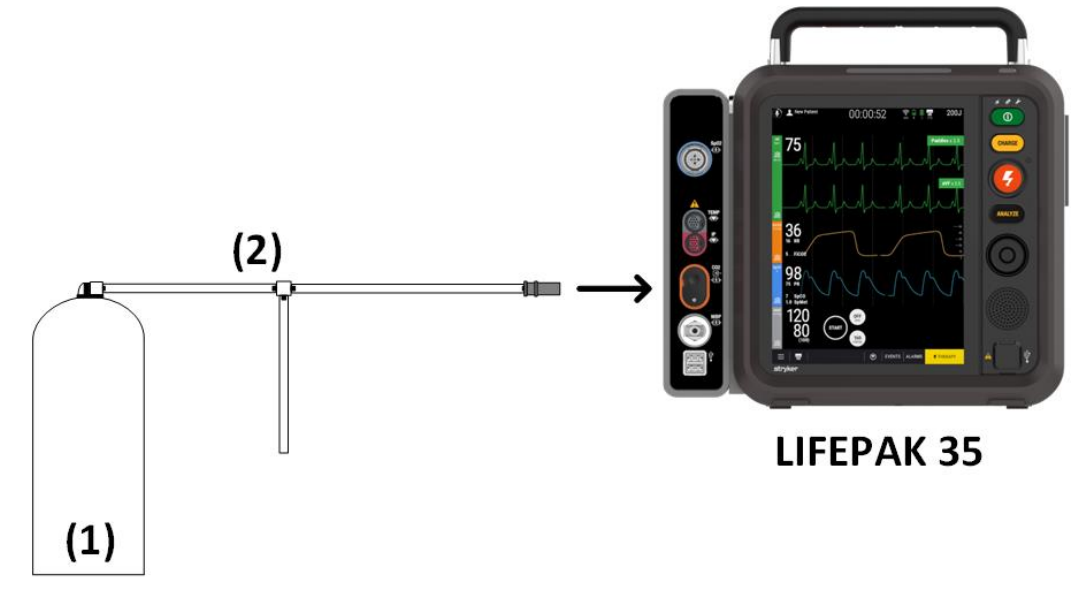

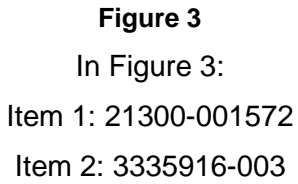

5. Press and hold the spray nozzle to apply calibration gas.

6. Select RUN on the SST screen, and verify that Executing Service Command screen appears, as shown in the figure below.

| Service Support Tool                  | ×                                        |
|---------------------------------------|------------------------------------------|
| Executing servic                      | e command                                |
| _                                     |                                          |
|                                       |                                          |
| Service command: 'CO2 Calibration' cu | rrently in progress, please wait         |
|                                       |                                          |
|                                       |                                          |
|                                       |                                          |
|                                       |                                          |
|                                       |                                          |
|                                       |                                          |
|                                       |                                          |
| Help                                  | <u>B</u> ack <u>N</u> ext <u>C</u> ancel |

- 7. Continue pressing the spray nozzle until the DISCONNECT GAS message appears.
- 8. Release the spray nozzle.
- 9. Verify that the SUCCESS screen appears.
- 10. If the CO2 Calibration Error message appears, an error code is written into the device <u>Service log</u> and the front panel Service LED illuminates.
- 11. Power off DUT.

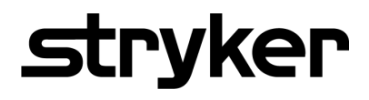

LIFEPAK<sup>®</sup> 35 monitor/defibrillator

Test Calibration Procedure (TCP)

Specifications are subject to change without notice.

For further information, call Stryker at 1 800 STRYKER or visit stryker.com

Publication date: 2024/07

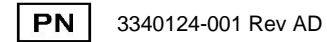